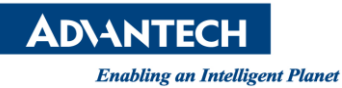

# **Advantech AE Technical Share Document**

| Date                   | 2016 / 11/ 05                          | SR#        | 1-2723603852 |
|------------------------|----------------------------------------|------------|--------------|
| Category               | ■ FAQ □ SOP                            | Related OS | WinCE        |
| Abstract               | How to install Advantech WinCE image   |            |              |
| Keyword                | WinCE, CE, image installation          |            |              |
| <b>Related Product</b> | PPC-3100, PPC-3120, PPC-3150, PPC-L62T |            |              |

#### Problem Description:

PPC's WinCE images have both .ISO files and .BIN files and people get confused and ask for installation guide

- 1. Installation guide on .ISO CE image
- 2. Installation guide on .BIN CE image

#### Brief Solution - Step by Step:

#### 1. For .ISO image:

You can simply to burn the .ISO image into a CD/DVD and install it through a DVD drive.

Another way, you can use ISOtoUSB.exe for burning the .ISO file to a USB drive, then you can use such USB drive for installation.

1. Double click on ISO to USB application, and browse to where you store the .ISO image.

| ISO to USB                                                                                                    |
|----------------------------------------------------------------------------------------------------|
| ISO File D:\WES7\TPC2140WP\4.12.002\TPC2140WP_Browse                                                                                                    |
| USB Drive                                                                                                    |
| Drive (WARNING: Burning will erase ALL data on USB)                                                                                                    |
| ▼ Refresh                                                                                                    |
| USB disk capacity must be larger than iso file.                                                                                                    |
| File System Volume Label (max 11 chars)                                                                                                    |
| FAT32 TPC2140WP_W57P_V4.12                                                                                                    |
| Bootable, only supports Windows bootable ISO image.<br>For bootable, USB disk should have only one partition.<br>Do not use it on USB disk which has multiple partitions.<br>If create failed and USB be unusable: <u>recovery quide.</u> |
| Status                                                                                                    |
| Reading ISO info is complete.                                                                                                    |
| Freeware, use at your own risk. USB disk will be formatted.<br>www.isotousb.com Burn Close                                                                                                    |

## **AD\ANTECH**

Enabling an Intelligent Planet

2. Select the correct drive for target installation. (USB drive)

| ISO to USB                                                                            |
|---------------------------------------------------------------------------------------|
| ISO File                                                                              |
| 2\TPC2140WP_WS7P_V4.12.002_x86_DVD.iso Browse                                         |
| USB Drive                                                                             |
| Drive (WARNING: Burning will erase ALL data on USB)                                   |
| Refresh                                                                               |
| te [18 04 cp]                                                                         |
| File System Volume Label (max 11 chars)                                               |
| FAT32 TPC2140WP_WS7P_V4.12                                                            |
| Bootable, only supports Windows bootable ISO image.                                   |
| For bootable, USB disk should have only one partition.                                |
| If create failed and USB be unusable: recovery quide.                                 |
| Status                                                                                |
| Reading ISO info is complete.                                                         |
| Freeware, use at your own risk. USB disk will be formatted.<br>www.isotousb.com Close |

#### 3. Click on Bootable as shown:

| ISO to USB                                                                                                    | x   |
|----------------------------------------------------------------------------------------------------|-----|
| ISO File<br>D:\WES7\TPC2140WP\4.12.002\TPC2140WP_ Browse                                                                                                    |     |
| USB Drive Drive (WARNING: Burning will erase ALL data on USB) Refresh USB disk capacity must be larger than iso file                                                                                                    |     |
| File System     Volume Label (max 11 chars)       NTFS     TPC2140WP_W57P_V4.12                                                                                                    |     |
| Bootable, only supports Windows bootable ISO image.<br>For bootable, USB disk should have only one partition.<br>Do not use it on USB disk which has multiple partitions.<br>If create failed and USB be unusable: <u>recovery quide</u> . | ]   |
| Status<br>Reading ISO info is complete.                                                                                                    |     |
| Freeware, use at your own risk. USB disk will be formatte<br>www.isotousb.com Close                                                                                                    | ed. |

### **AD\ANTECH**

Enabling an Intelligent Planet

4. Select the system type to NTFS or FAT32.

| - ISO to USB                                                                                                    |
|----------------------------------------------------------------------------------------------------|
| ISO File<br>D:\WES7\TPC2140WP\4.12.002\TPC2140WP_ Browse                                                                                                    |
| USB Drive                                                                                                    |
| USB disk capacity must be larger than iso file.                                                                                                    |
| File System<br>Volume Label (max 11 chars)<br>TPC2140WP_W57P_V4.12<br>FAT<br>FAT32<br>exFAT<br>NTFS<br>Do not use it on USB disk which has multiple partitions.<br>If create failed and USB be unusable: recovery quide. |
| Status<br>Reading ISO info is complete.                                                                                                    |
| Freeware, use at your own risk. USB disk will be formatted.<br>www.isotousb.com Close                                                                                                    |

(Note: make sure the Volumn label is less than 11 characters)

5. Press Burn and wait for it to be done:

| ISO to USB                                                                                                    |  |  |  |  |
|----------------------------------------------------------------------------------------------------|--|--|--|--|
| ISO File [2\TPC2140WP_WS7P_V4.12.002_x86_DVD.iso] Browse                                                                                                    |  |  |  |  |
| USB Drive<br>Drive (WARNING: Burning will erase ALL data on USB)                                                                                                    |  |  |  |  |
| I: [29.04 GB]                                                                                                    |  |  |  |  |
| USB disk capacity must be larger than iso file.                                                                                                    |  |  |  |  |
| File System     Volume Label (max 11 chars)       NTFS     TPC2140WP                                                                                                    |  |  |  |  |
| Bootable, only supports Windows bootable ISO image.<br>For bootable, USB disk should have only one partition.<br>Do not use it on USB disk which has multiple partitions.<br>If create failed and USB be unusable: recovery guide. |  |  |  |  |
| Status<br>Burning ISO image                                                                                                    |  |  |  |  |
| Freeware, use at your own risk. USB disk will be formatted.<br>www.isotousb.com Burn Close                                                                                                    |  |  |  |  |

**AD\ANTECH** 

Enabling an Intelligent Planet

- 2. For .BIN CE images:
  - 1. Unzip the attached file: Advantech Windows CE Bootable Disk Builder V2.4.7
  - 2. Ask customer to use their own PC to connect with the CF/mSATA card. For example: a CF to USB device.
  - 3. RIGHT click the Windows CE bootable Disk Builder.exe, and RUN AS AN Administrator

| 名稱                               | 修改日期           | 類型     | 大小       |
|----------------------------------|----------------|--------|----------|
| 퉬 IniFile                        | 2014/11/26下午…  | 檔案資料夾  |          |
| 퉬 Loader                         | 2014/11/26 下午  | 檔案資料夾  |          |
| 퉬 Logos                          | 2014/11/26 下午  | 檔案資料夾  |          |
| Release Note                     | 2014/7/4 下午 01 | TXT 檔案 | 2 KB     |
| Windows CE Bootable Disk Builder | 2014/7/4 上午 11 | 應用程式   | 2,236 KB |

4. Please select the correct drive of your CF/mSATA card, select FAT32 File System, change the boot logo to CE6.0, then press Select.

| Advantech Windows CE Bootable Disk Builder                                                     |                                                              |  |  |  |
|------------------------------------------------------------------------------------------------|--------------------------------------------------------------|--|--|--|
| Settings<br>Target (CF)<br>Drive: J<br>Please connect CF with USB, IDE<br>or PCMCIA interface. | File System Type<br>C FAT16 File System<br>FAT32 File System |  |  |  |
| - Boot Logo                                                                                    | Waiting Logo                                                 |  |  |  |
| Advantech WinCE6.0.bmp 👻                                                                       | Enable Waiting Logo                                          |  |  |  |
| AT Windows Embedded                                                                            |                                                              |  |  |  |
| Select Other Logo                                                                              | Select Other Logo                                            |  |  |  |
| Windows CE Image         Selected Image:         Please select Windows CE image.               |                                                              |  |  |  |
| Status<br>Waiting for selecting Windows CE image                                               |                                                              |  |  |  |
| Control<br>ADVANTECH About Start Exit                                                          |                                                              |  |  |  |
| Version: 2.4                                                                                   |                                                              |  |  |  |

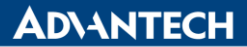

**Enabling an Intelligent Planet** 

5. Go to the direction where you put the NK.bin file and select it:

| ■ 開啟酱檔   |                      | Walks !      |       |       | X             |
|----------|----------------------|--------------|-------|-------|---------------|
| 搜尋位置(I): | 길 L62                | •            | · + 6 | È 💣 💷 | •             |
| 最近的位置    |                      |              |       |       |               |
| 点面       |                      |              |       |       |               |
| 媒體櫃      | NK.bin               |              |       |       |               |
| 電腦       |                      |              |       |       |               |
|          |                      |              |       |       |               |
| 網路       | 檔案名稱(N):<br>檔案類型(T): | NK.bin       |       | •     | 開散舊檔(O)<br>取消 |
|          |                      | 」」以唯讀万式開啟(R) |       |       |               |

- 6. Press Start.
- 7. After finished, you will see:

| Advantech Windows CE Bootable Disk Settings Target (CF) Drive: F Please connect CF with USB, IDE or PCMCIA interface. | Builder 於 拖拽上传<br>File System Type<br>FAT16 File System<br>FAT32 File System |
|----------------------------------------------------------------------------------------------------|------------------------------------------------------------------------------|
| Advantech WinCE6.0.bmp v                                                                                              | Waiting Logo                                                                 |
| Sel<br>Windows<br>Selected I<br>D:Advantecherer rococraticions                                                        | king!<br>nove the target CF disk now!<br>確定                                  |
| Sector                                                                                                    |                                                                              |
| ADVANTECH Ab                                                                                                    | out Start Exit                                                               |

Install the CF/mSATA card to your PPC, and it's good to go.

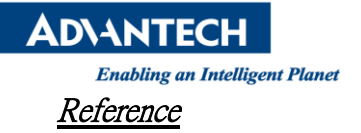